## Raumbuchung über Outlook im HoST

Hier sind die Schritte zur Buchung:

1. Öffnen Sie Ihren Outlook-Kalender und wählen Sie den Zeitraum aus, in dem Sie einen Besprechungsraum nutzen möchten.

| Datei                  | Termin      | Einfü      | gen T             | ext formatieren      | Überprüfen     | Hilfe 🛛 🖓 W                     | as möchten Sie tun? |                        |               |            |
|------------------------|-------------|------------|-------------------|----------------------|----------------|---------------------------------|---------------------|------------------------|---------------|------------|
| Speicher<br>k schließe | n Löschen   | ⊑<br>(2, - | Meeting<br>planen | Termin 🔮 Terminplanu | ings-Assistent | <b>tieams-</b><br>Besprechung ▼ | Besprechungsnotizen | Teilnehmer<br>einladen | Optionen<br>• | Kategorien |
| ,                      | Aktionen    |            | Zoom              | Anzei                | igen           | Teams-Besprech                  | Besprechungsnotizen | Teilnehmer             |               |            |
| etreff                 |             |            |                   |                      |                |                                 |                     |                        |               |            |
| )rt                    |             |            |                   |                      |                |                                 |                     |                        |               |            |
| leginn                 | Di 21.05.20 | 24         |                   | 10:00                | 🔻 🗌 Ganzt      | ägiges Ereignis                 |                     |                        |               |            |
| nde                    | Di 21.05.20 | 24         |                   | 10:30                | •              |                                 |                     |                        |               |            |

2. Klicken Sie anschließend auf das Feld "Teilnehmer einladen". Automatisch erscheint daraufhin das Feld "Räume".

| notizen | Teilnehmer<br>einladen | €<br>Optic | ▼ Räume |
|---------|------------------------|------------|---------|
| notizen | Teilnehmer             |            |         |

3. In dem Feld "Räume" können Sie den gewünschten Raum auswählen. Unsere Räume im HoST sind unter "Raum-Host-xxx" zu finden. Wählen Sie den gewünschten Raum aus. Klicken Sie dann auf "senden".

|                              | OK AII | Rooms - esra.yildirim@host.fra-uas. | de 🗸      | Erweiterte Su |
|------------------------------|--------|-------------------------------------|-----------|---------------|
| Name                         | Büro   | Telefon geschäftlich                | Kapazität | Besc          |
| Raum-BCN-521                 | 521    |                                     | 18        | Room          |
| Raum-BCN-524                 | 524    |                                     | 66        | Room          |
| Raum-BCN-526                 | 526    |                                     | 48        | Room          |
| Raum-BCN-531                 | 531    |                                     | 78        | Room          |
| Raum-BCN-534                 | 534    |                                     | 12        | Room          |
| Raum-BCN-608,TV, Whiteboard. | . 608  |                                     | 6         | Room          |
| Raum-BCN-609,TV, Whiteboard. | . 609  |                                     | 6         | Room          |
| Raum-BCN-623, Whiteboard, 6  | 614    |                                     | 6         | Room          |
| Raum-BCN-627,TV, Whiteboard. | . 627  |                                     | 6         | Room          |
| Raum-BCN-812                 | 812    |                                     | 15        | Room          |
| Raum-Host-304                | 304    |                                     | 7         | Room          |
| Raum-Host-405                | 405    |                                     | 3         | Room          |
| Raum-Host-406                | 406    |                                     | 3         | Room          |
| Raum-Host-421                | 421    |                                     | 8         | Room          |
| Raum-Host-E16, Elternzimmer  | E16    |                                     | 1         | Room          |
|                              |        |                                     |           |               |

4. Nachdem der Raum bestätigt wurde, können Sie weitere Teilnehmer einladen, mit denen Sie ein Gespräch in dem gewählten Raum führen möchten. Diese Option finden Sie oben in der Leiste. Es ist wichtig, auf die Rückmeldung bezüglich der Raumbestätigung zu warten, da andernfalls die Sitzung abgesagt werden müsste, falls kein Raum verfügbar ist.

| ] Sie ha | ben diese B       | sprechungseinladung noch nicht gesendet.       |  |  |  |  |  |  |
|----------|-------------------|------------------------------------------------|--|--|--|--|--|--|
|          | An<br>Betreff     | Raum-Host-405                                  |  |  |  |  |  |  |
| Senden   | Ort Raum-Host-405 |                                                |  |  |  |  |  |  |
|          | Beginn            | Di 21.05.2024 🔲 10:00 💌 🗌 Ganztägiges Ereignis |  |  |  |  |  |  |
|          | Ende              | Di 21.05.2024 🛄 10:30 👻                        |  |  |  |  |  |  |

Bitte beachten Sie, dass Ihre Buchungsanfrage von der Abteilung HoST bearbeitet wird. Diese kann die Anfrage entweder bestätigen oder ablehnen. Eine Ablehnung erfolgt nur dann, wenn der Raum für den von Ihnen gewählten Zeitraum bereits von einer anderen Person gebucht wurde.

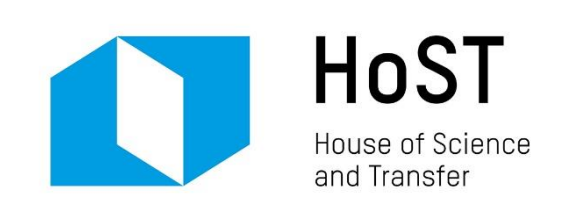